# Wi-Fi カメラ・モニター

# 1 カメラの追加方法

# ■カメラの追加方法

- ・モニターの電源を入れてある状態で、追加したいカメラの電源を入れます。
- ・カメラの電源が入る事に数分かかります。
- マウス右クリック後、「メニュー」を選択しモニター上部にツールバーを表示します。

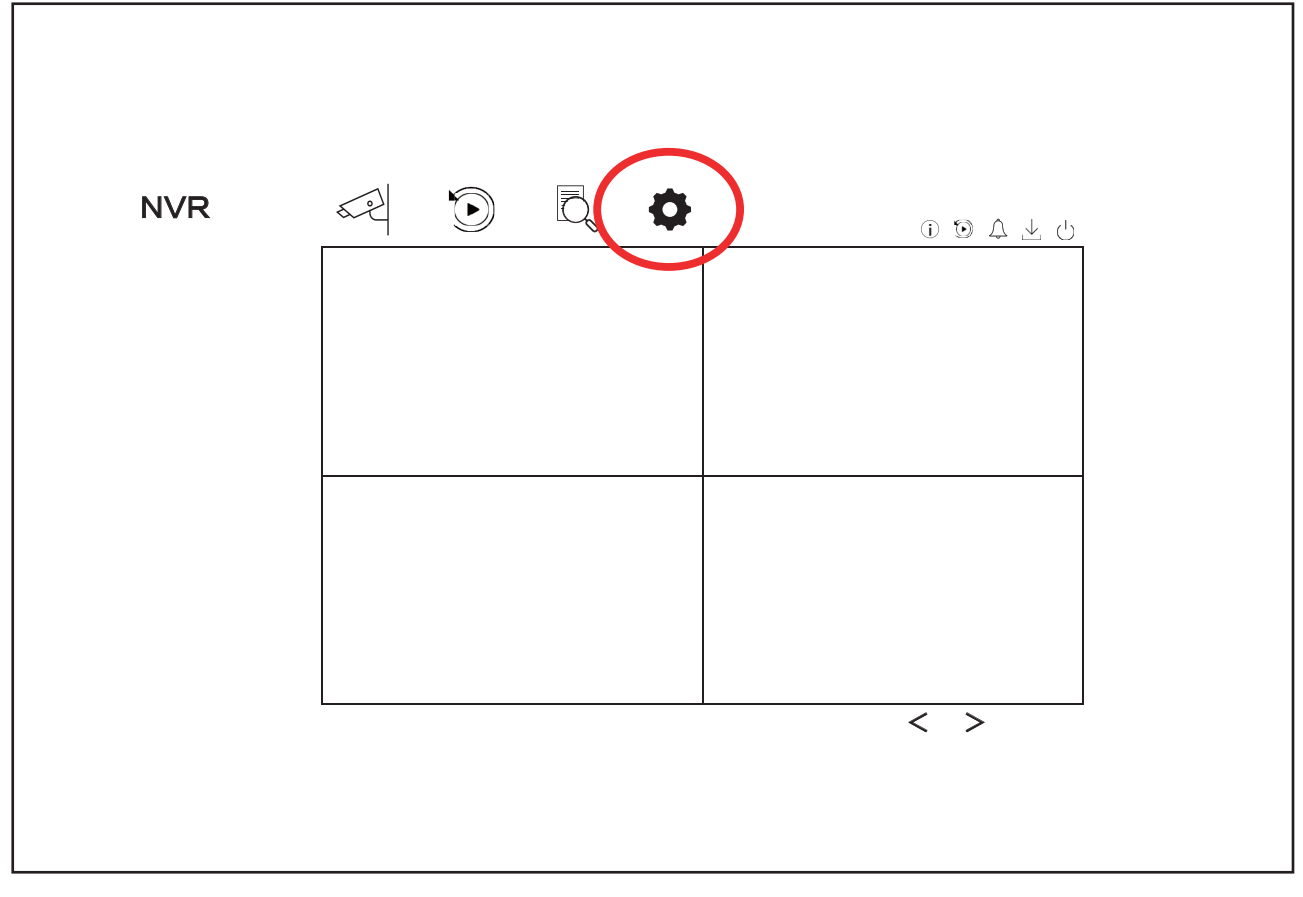

#### 図 1

・図1のとおり「設定」を選択

エクステリア

■セキュリティ

| を追加 🛛 🖓 Wi-  | ·Fiマッチ 🔪 👸 自                                                | 動カスケード                                                                                                    | ∞ パスワードを                                                                                                    | 表示 •••                                                                                                 | 詳細                                                                                                    |
|--------------|-------------------------------------------------------------|----------------------------------------------------------------------------------------------------|----------------------------------------------------------------------------------------------------|----------------------------------------------------------------------------------------------------|----------------------------------------------------------------------------------------------------|
|              |                                                             |                                                                                                    |                                                                                                    |                                                                                                    |                                                                                                    |
| ラNo. IIPアドレス | カメラ名  初                                                     | 態 Iプロトコル                                                                                                    | カスケードス…                                                                                                    | 操作                                                                                                    |                                                                                                    |
|              |                                                             | ×                                                                                                    |                                                                                                    |                                                                                                    |                                                                                                    |
|              |                                                             | •••••                                                                                                    |                                                                                                    |                                                                                                    |                                                                                                    |
| ンラインデバイスリン   | 21                                                          |                                                                                                    |                                                                                                    |                                                                                                    |                                                                                                    |
| +すべて追加       | すべてアクティベート                                                  |                                                                                                    | 〇更新                                                                                                    |                                                                                                    |                                                                                                    |
| 号 IIPアドレス    | 状態  操作                                                      | プロトコル                                                                                                    | 管理ボート                                                                                                    | デバイスモデル                                                                                                | ΙシリアルNo.                                                                                                    |
|              |                                                             |                                                                                                    |                                                                                                    |                                                                                                    |                                                                                                    |
|              |                                                             |                                                                                                    |                                                                                                    |                                                                                                    |                                                                                                    |
|              |                                                             |                                                                                                    |                                                                                                    |                                                                                                    |                                                                                                    |
|              |                                                             |                                                                                                    |                                                                                                    |                                                                                                    |                                                                                                    |
|              |                                                             |                                                                                                    |                                                                                                    |                                                                                                    |                                                                                                    |
|              |                                                             |                                                                                                    |                                                                                                    |                                                                                                    |                                                                                                    |
|              | を追加<br>マNo. IIPアドレス<br>・・・・・・・・・・・・・・・・・・・・・・・・・・・・・・・・・・・・ | を追加     マ Wi-Fiマッチ     マ 自       7No.     I IP7 ドレス     I カメラ名     I 体       ·····     ·····     ·····     ·····       ·····     ·····     ·····     ·····       ·····     ·····     ·····     ·····       ·····     ·····     ·····     ·····       ·····     ·····     ·····     ·····       ·····     ·····     ·····     ·····       ·····     ·····     ·····     ·····       ·····     ·····     ·····     ·····       ·····     ·····     ·····     ·····       ·····     ·····     ·····     ·····       ·····     ·····     ·····     ·····       ·····     ·····     ·····     ·····       ·····     ·····     ·····     ·····       ·····     ·····     ·····     ·····       ·····     ·····     ·····     ·····       ·····     ·····     ·····     ·····       ·····     ·····     ·····     ·····       ·····     ·····     ·····     ·····       ·····     ·····     ·····     ·····       ·····     ·····     ·····     ····· | を追加     Wi-Fiマッチ     ご 自動カスケード       7No.     I IPアドレス     I カメラ名     I 大熊     I プロトコル       7No.     I Pアドレス     I か、つう     ジ     ・・・・・       シー・・・・・・・・・・・・・・・・・・・・・・・・・・・・・・・・・・・・ | を追加     Wi-Fiマッチ     ご 自動カスケード     グ パスワードを       7No.     I IPアドレス     I カメラ名     I ガロトコル     I カスケード | を追加<br>マリー・ディマッチ<br>マリー・ディマッチ<br>マリー・ディアッチ<br>マリー・ディアッチ<br>マリー・ディアッチ<br>マリー・ディー・<br>マリー・ディー・<br>マリー・ディー・<br>マリー・ディー・<br>マリー・ディー・<br>マリー・ディー・<br>マリー・ディー・<br>マリー・ディー・<br>マリー・ディー・<br>マリー・ディー・<br>マリー・ディー・<br>マリー・ディー・<br>マリー・ディー・<br>マリー・ディー・<br>マリー・ディー・<br>マリー・ディー・<br>マリー・ディー・<br>マリー・ディー・<br>マリー・ディー・<br>マリー・ディー・<br>マリー・ディー・<br>マリー・<br>マリー・<br>マー・<br>マー・<br>マー・<br>マー・<br>マー・<br>マー・<br>マー・<br>マ |

#### 図 2

#### ・図2のとおり、モニター左側から「カメラ」を選択し、「Wi-Fi マッチ」を選択

| יזרי 🕼  | ザード               |             |          |          |
|---------|-------------------|-------------|----------|----------|
|         | $\bigcirc$        |             | 800 H    |          |
|         | U U               |             |          |          |
| +カメラを汕  | 自加 🕅 😳 追加されたデバー   | イスリスト カメラを検 | 索中…残りXX% | ×        |
|         | ~                 |             |          |          |
| □ⅠカメラNo | D. IIPアドレス カメラNo. | I IPアドレス    | 状態       | ーセキュリティー |
| 🗆 D1    | ••••• 🗆 D1        |             |          |          |
| Vオンラ    | インデバイスリス          |             | /        |          |
| +追加     | +すべて追加            |             | $\smile$ |          |
| □  番号   | I IPアドレス          |             |          | トシリアルNo. |
|         |                   |             |          |          |
|         |                   |             | キャンセル    |          |
|         |                   |             | 110 200  |          |
|         |                   |             |          |          |
| 終了      |                   |             |          | 前次       |
|         |                   |             |          |          |
|         |                   |             |          |          |
|         |                   |             |          |          |
|         |                   |             |          |          |
|         |                   |             |          |          |
|         |                   |             |          |          |

### 図 3

- ・図3のとおり、追加するカメラが表示され、「状態:緑色」で接続完了です。
- ・図2の画面に戻ると追加したカメラが表示されます。

1. ドーム型カメラ側面に3ヵ所窪みが御座いますので、マイナスドライバーを挿し込み、黒いカ バーを外してください。

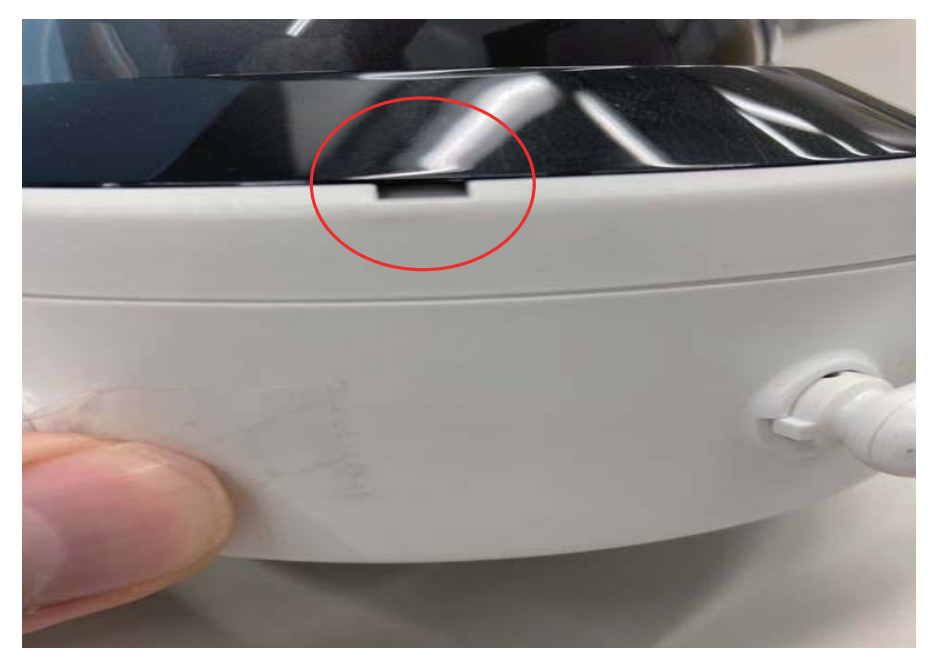

ネジ3ヵ所をプラスドライバーで外して頂き、カバーを外してください。
 ※配線が繋がっている為、完全には外れませんので、慎重に行ってください。

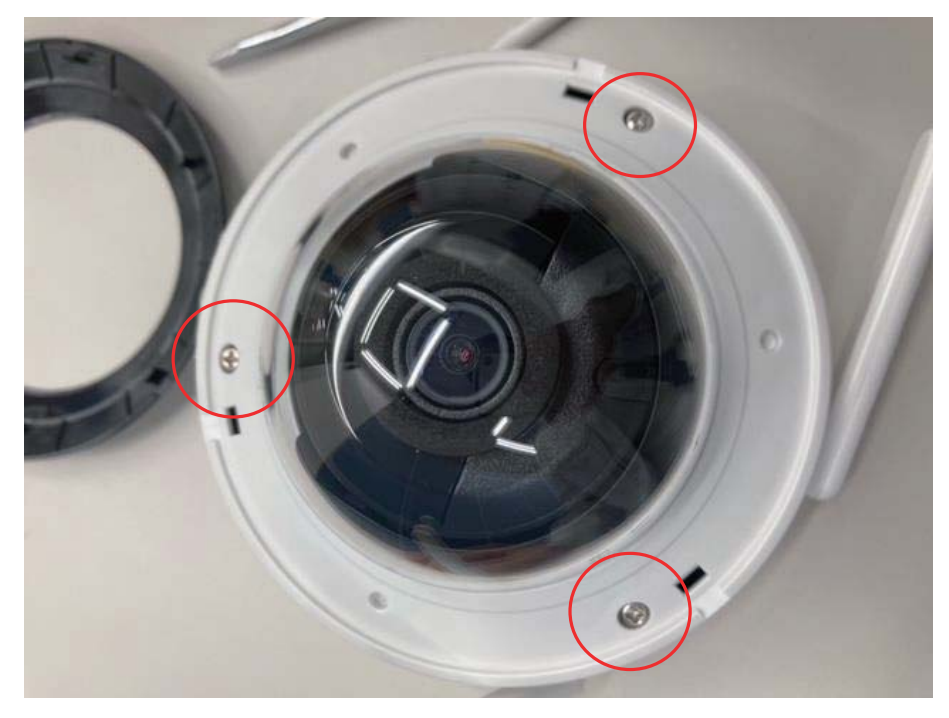

- 3. カメラ本体を回して頂ければ方向変更できます。
- 4. 元に戻す際はプラスドライバーで絞めて頂き、黒のプラスチックカバーは穴に合わせて挿し込んでください。

# ■屋内外兼用 固定バレットIP カメラ(DS-2CV2021G2-IDW)

・バレットカメラ1台・取扱説明書1冊・据付説明書1冊・電源ケーブル1本・取付穴用テ ンプレート・ケーブルプラグ保護カバー・取付用なベネジ(M4×25mm)3本・ネジカ バー3本

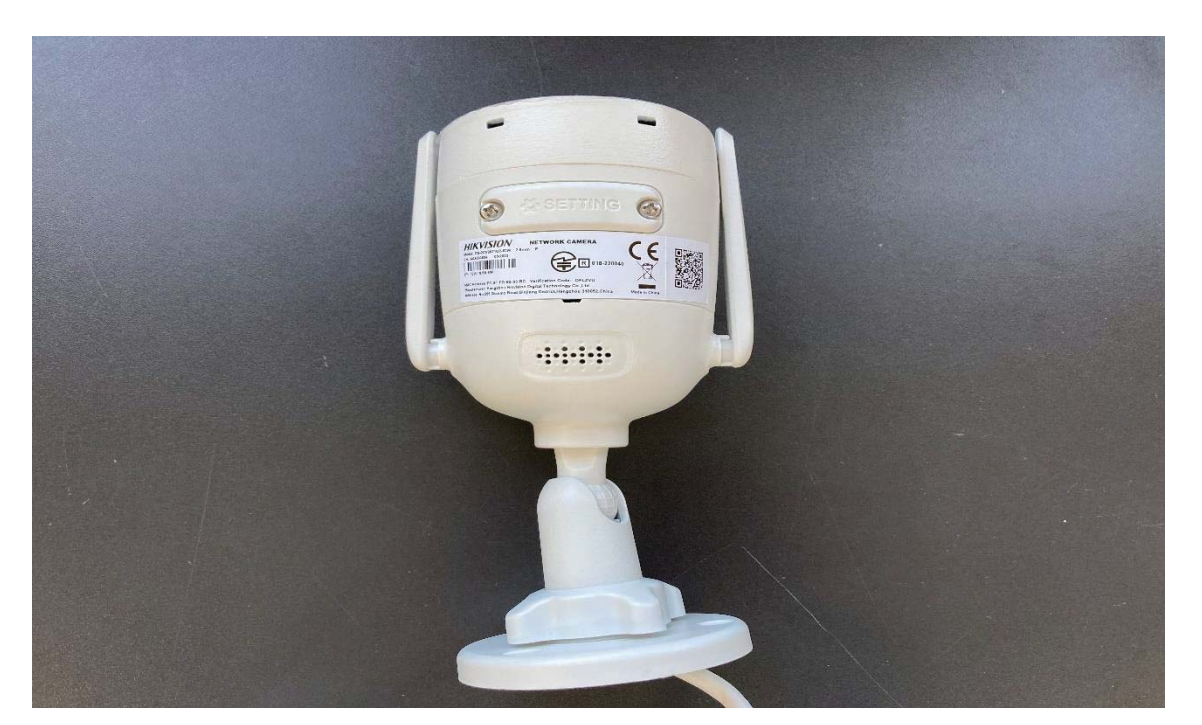

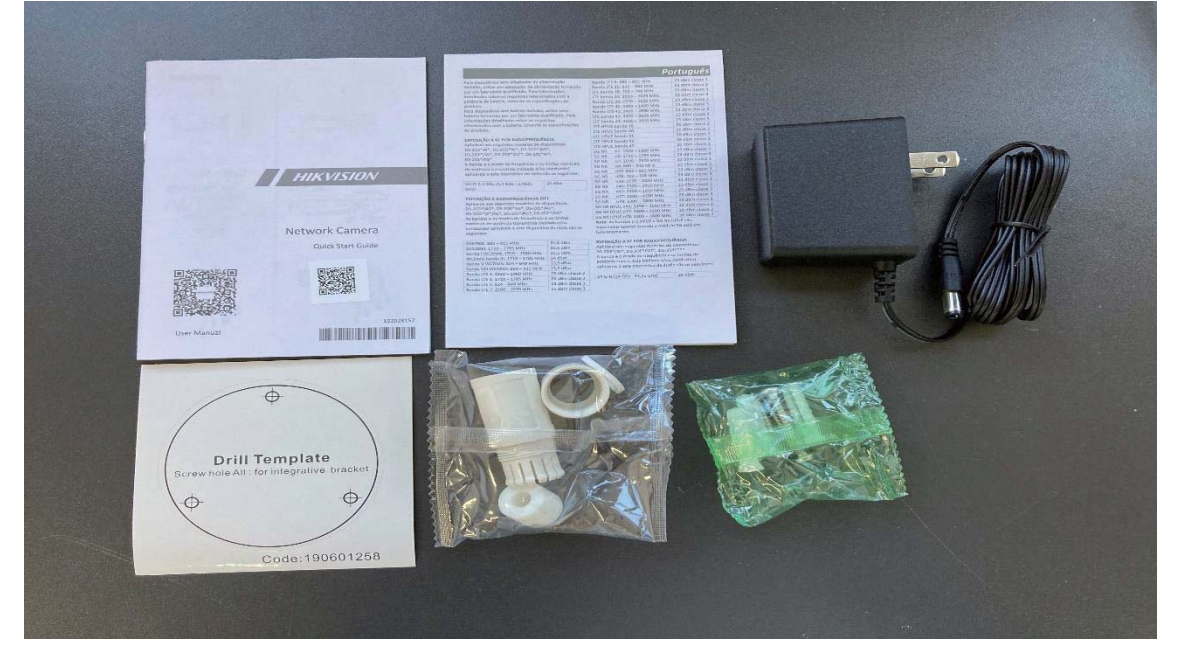

エクステリア

# ■モニター付きWi-Fi レコーダー(DS-7604NI-L1/W)

- ・11.6 型モニター1台·アンテナ2本·電源ケーブル·取扱説明書1冊·スタンド
- ・LAN ケーブル1本·マウス1個·スタンド取り付け用なベネジ(M3×6mm)2本

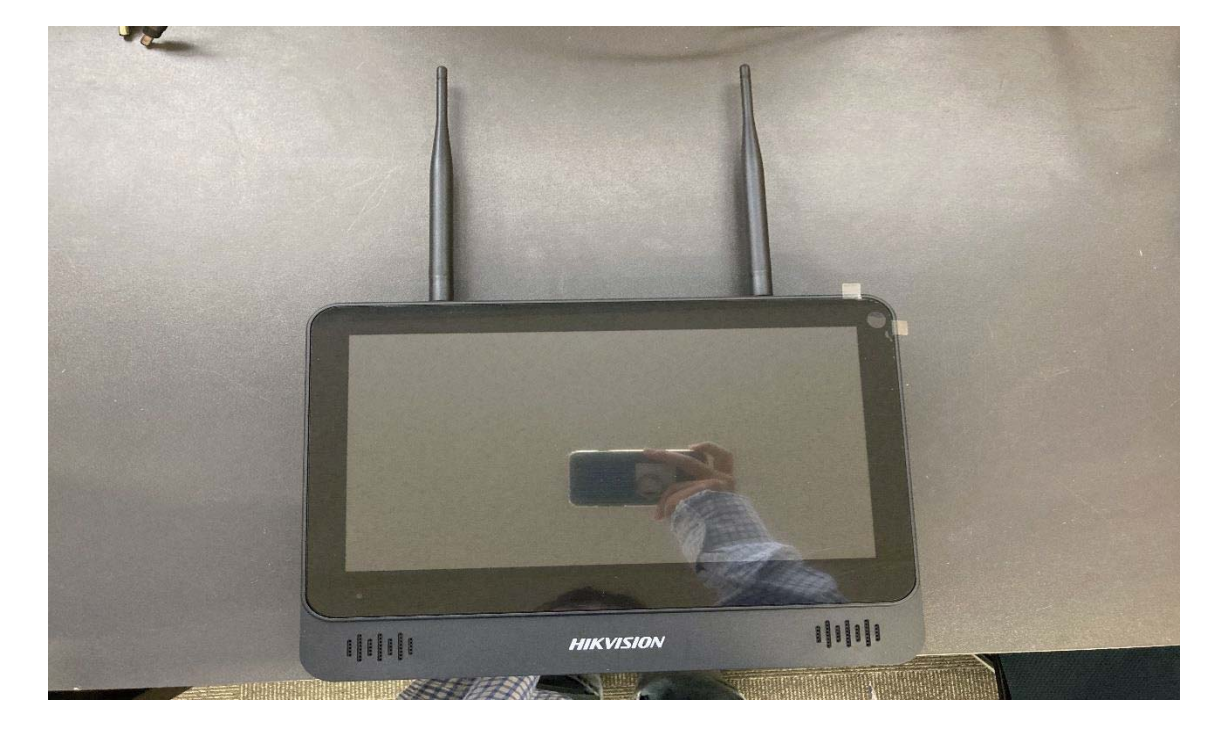

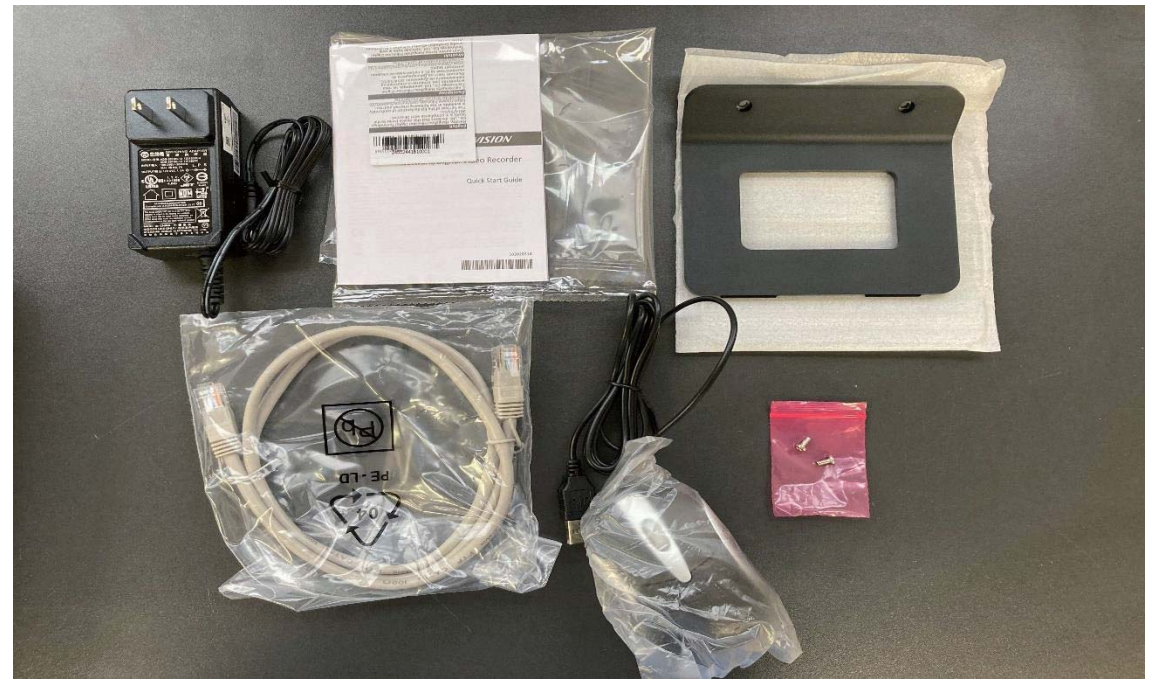

# ■屋内外兼用 固定ドームIP カメラ

- ・ドームカメラ1台·取扱説明書1冊·据付説明書1冊·
- ・電源ケーブル・カバー・取り付け用なベネジ(M4×25mm)2本・取り付け用台座1個

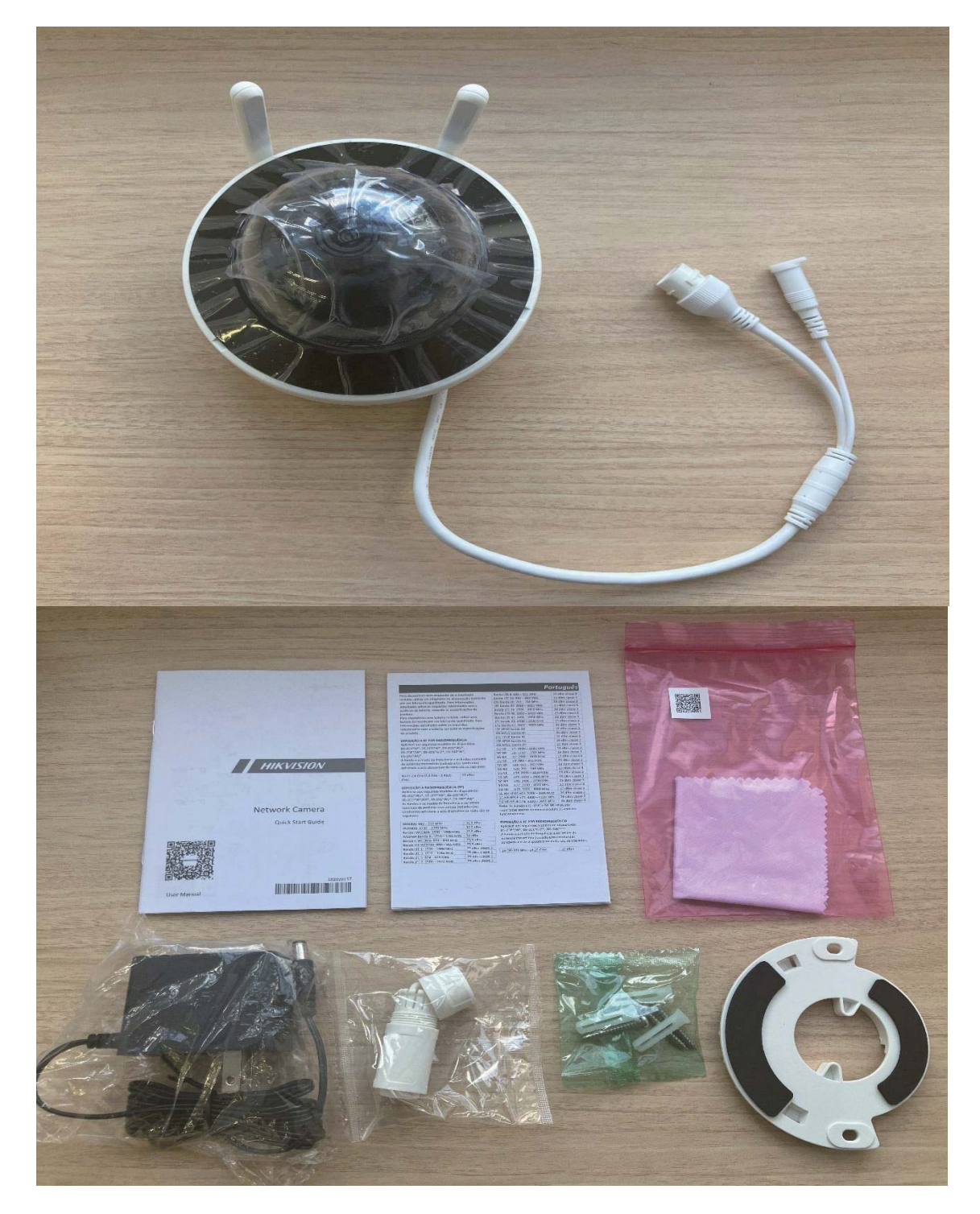

■セキュリティ

006

Wi-Fiカメラ・モニター

エクステリア

電源を入れて頂き、マウスも使える様に準備してください。

1. 言語選択

| 「」言語 |          |
|------|----------|
|      | 言語 日本語 〜 |
|      |          |
|      | 演用       |
|      | <b>1</b> |

赤〇内にて言語を選択後、右下「適用」を選択

2. パスワード設定画面

| *ユ <del>-ザ-</del> 名 | admin                                   |
|---------------------|-----------------------------------------|
| *パスワード              |                                         |
| *パスワードを確認           |                                         |
| *カメラのアクティペーションパスワード | ▶ デパイスにパスワードを使・・・                       |
| * <b>エリア国</b>       | その他 〜                                   |
|                     | 他の人のプライパシーと権利に配慮の上、製品を使用してください。 アクティペート |

パスワードを決めて入力ください。(初期設定時は「pass1111」を推奨しております。) 赤線、カメラのアクティベーションパスワードは記載無しで問題ありません。 青線、エリア/国は「日本」になります。

入力完了後、右下「アクティベート」を選択。(パスワードは後程変更可能になります。)

■セキュリティ

3. 秘密の質問

| 電子メール | Hik-Connect  | 秘密の質問  |          |
|-------|--------------|--------|----------|
|       |              |        |          |
| 1#3   | 父様の名前は?      | $\sim$ |          |
| pas   | s1111        |        |          |
| 23    | 母様の名前は?      | $\sim$ |          |
| pas   | s1111        |        |          |
| 37    | 校の担当の先生の名前は? | $\sim$ |          |
| pas   | s1111        |        |          |
|       |              |        |          |
|       |              |        |          |
|       |              |        | $\frown$ |
|       |              |        |          |
|       |              |        | 手動設定     |

上記項目3種をご選択し、入力してください。 初期設定時は全て「pass1111」を入力しております。 全ての項目を入力後、赤〇内の「<mark>手動設定</mark>」を選択してください。

4. パスワードパターンの設定

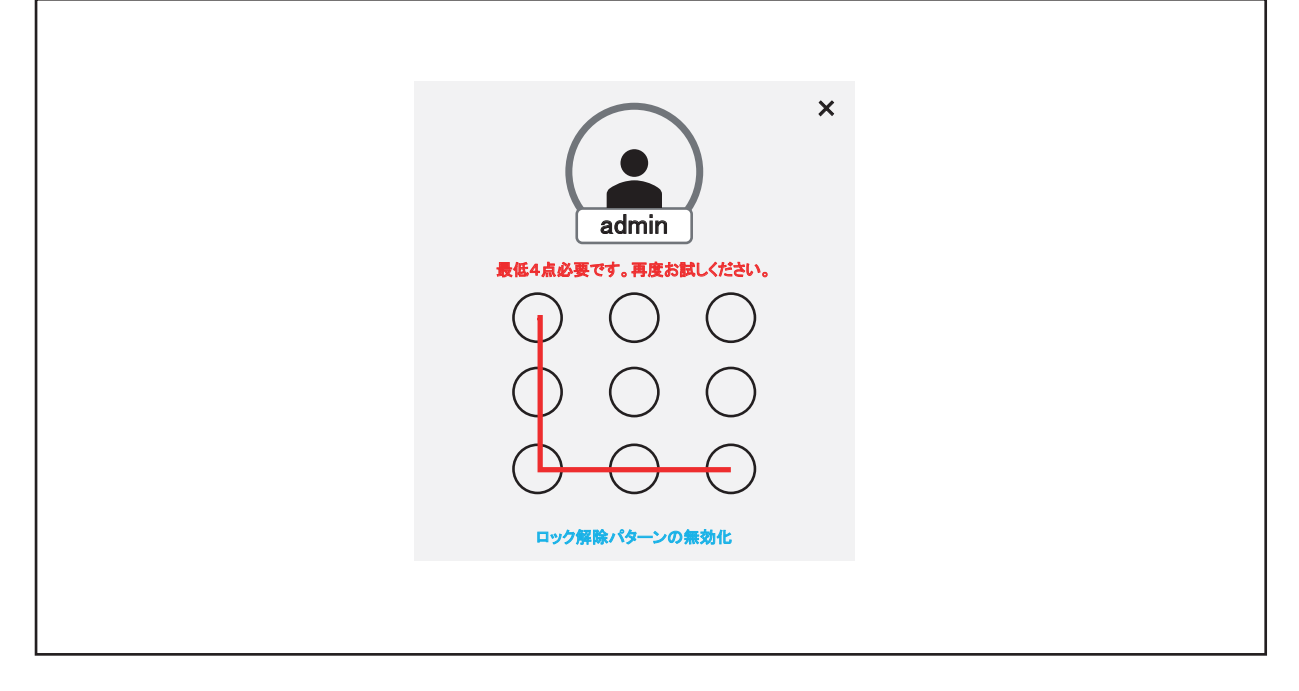

初期設定時には「L」で設定しております。

同じパターンを2度入力してください。入力完了後自動で画面が切り替わります。

5. ウィザードの設定

| <i>ି</i> ଯ ୨୦ <i>୮</i> ୫ |                   |                                  |        |   |
|--------------------------|-------------------|----------------------------------|--------|---|
| Q                        |                   |                                  |        |   |
| <                        | タイムゾーン<br>日付の表示形式 | (GMT+08:00)北京、ウルムチ<br>YYYY-MM-DD | ~<br>~ | • |
|                          | システムの日付<br>システム時間 | 2024-05-20                       |        |   |
|                          | NTP時刻同期           |                                  |        |   |
|                          |                   |                                  |        |   |
| 終了                       |                   |                                  | ;      | 灾 |
|                          |                   |                                  |        |   |
|                          |                   |                                  |        |   |

赤〇内、「日付の表示形式」の選択をし、右下「次」を選択

| ©. |             |       |    |  |
|----|-------------|-------|----|--|
|    | DHCP(IPv4)  |       |    |  |
|    | IPアドレス      | ••••• |    |  |
|    | サブネットマスク    | ••••• |    |  |
|    | デフォルトゲートウェイ | ••••• |    |  |
|    | DNSの自動取得    |       |    |  |
|    | 優先DNSサーバー   | ••••• |    |  |
|    | 代替DNSサーバー   | ••••• |    |  |
| 終了 |             |       | 前次 |  |
|    |             |       |    |  |
|    |             |       |    |  |
|    |             |       |    |  |
|    |             |       |    |  |

何も変更なく、右下の「次」を選択。

何も変更なく、右下「次」を選択。

🕢 ウィザード

終了

 $\bigcirc$ 

状態

RW

 $\bigoplus$ 

タイプ

ローカル

容量

接続するカメラをモニターの近くに電源を入れてご準備ください。(カメラ起動には数分かかる 場合が御座います。)

------

フリースペース

グループ…

前

次

次の設定で接続を行います。

| A 015      | - <b>ド</b> |                  |         |            |         |         |          |
|------------|------------|------------------|---------|------------|---------|---------|----------|
|            | 0          | $\odot$          |         | •          |         |         |          |
| +カメラを追け    | na Wi-F    | iマッ <del>チ</del> | र भ     | 自動カスケード    |         |         |          |
| □   カメラNo. | I IPアドレス   | 丨カメラ名            | I       | 状態   プロトコル | カスケードス… | Ⅰ操作     | ーセキュリティー |
| Vオンライ:     | ンデバイスリン    | スト               |         |            |         |         |          |
| +追加        | +すべて追加     | すべてフ             | アクティベート |            | 〇更新     |         |          |
| □  番号      | IPアドレス     | 状態               | 操作      | プロトコル      | 管理ボート   | デバイスモデル | ⅠシリアルNo. |
|            |            |                  |         |            |         |         |          |
|            |            |                  |         |            |         |         |          |
|            |            |                  |         |            |         |         |          |
| 終了         |            |                  |         |            |         |         | 前次       |
|            |            |                  |         |            |         |         |          |
|            |            |                  |         |            |         |         |          |
|            |            |                  |         |            |         |         |          |

赤〇内の「Wi-Fi マッチ」を選択。

■セキュリティ

| +カメラを追加 💮 追加されたデバイスリスト カメラを枝           |                        |
|----------------------------------------|------------------------|
|                                        | <sub>検索中…残りXX%</sub> × |
| □ ΙカメラNo. Ι ΙΡ7 ドレス   カメ No. Ι ΙΡ7 ドレス | 状態    セキュリティー          |
| □ D1 ······<br>▼オンラインデバイスリス            |                        |
| +追加 +すべて追加                             |                        |
|                                        | 1 > 9 77LNo.           |
|                                        | キャンセル                  |
|                                        | キャンセル                  |

カメラとモニターの接続が完了しますと赤〇内の様に表示されます。「状態:緑色」接続される 台数が全て表示されれば接続完了になります。(何度か行って頂く場合も御座います。)「×」で 閉じて頂き、右下「次」を選択。

| <b>ب بن بر بر</b> الم | ٩                                              |                           |    |  |
|-----------------------|------------------------------------------------|---------------------------|----|--|
|                       | ー<br>HiK-Connect<br>接続ステータス                    | <ul> <li>オフライン</li> </ul> |    |  |
|                       | ハインティンクステー<br>プラットフォームの…<br>ストリーム暗号化<br>サーバーIP |                           |    |  |
| 終了                    |                                                |                           | 前教 |  |
|                       |                                                |                           |    |  |

何も変更する事無く、右下「終了」を選択。初期設定完了になります。

■セキュリティ

セキュリティ

下記の様にライブ映像が表示されます。

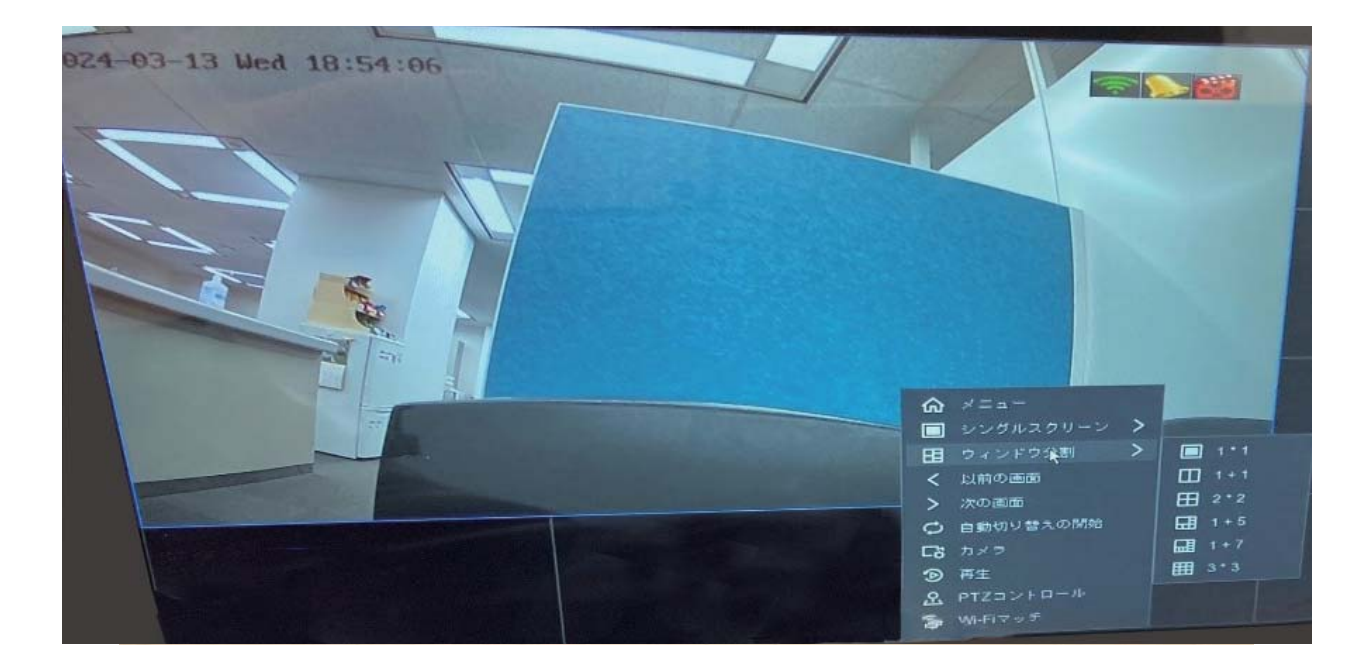

# 5 商品購入後のお困りごとに関して

1. 修理体制について

# ○修理は行わず「先出しセンドバック方式」での対応になります。

#### ○手順 保証期間内

- ①ご購入頂いた販売店様にご連絡頂く。
- ② センドバック依頼書を記入し、メーカーへ依頼し対応頂く。
- ③ご連絡頂きました販売店様へ納品させて頂きますので、設置のご対応お願い致します。
- ④ 交換する既設のカメラの方は「発払い」で指定させて頂く住所へお送り頂ければと思います。

#### ○保証期間外

・修理は行わない為、購入交換を推奨させて頂いています。

セキュリティ

# 6 Wi-Fi 防犯カメラ 操作説明書

#### ■内容

- ・ウィンドウ分割の設定方法
- ・録画映像の閲覧方法
- ・カメラ接続の確認方法
- ・カメラの名称変更方法
- ・モニターの設置方法
- ・モニターの映像をテレビや液晶ディスプレイで閲覧頂く方法
- ・製品購入後のお問い合わせ窓口

# ■ウィンドウ分割の設定方法(画面にカメラ何台分の映像を表示するのか変更)

1. マウス右クリック、「ウィンドウ分割」を選択

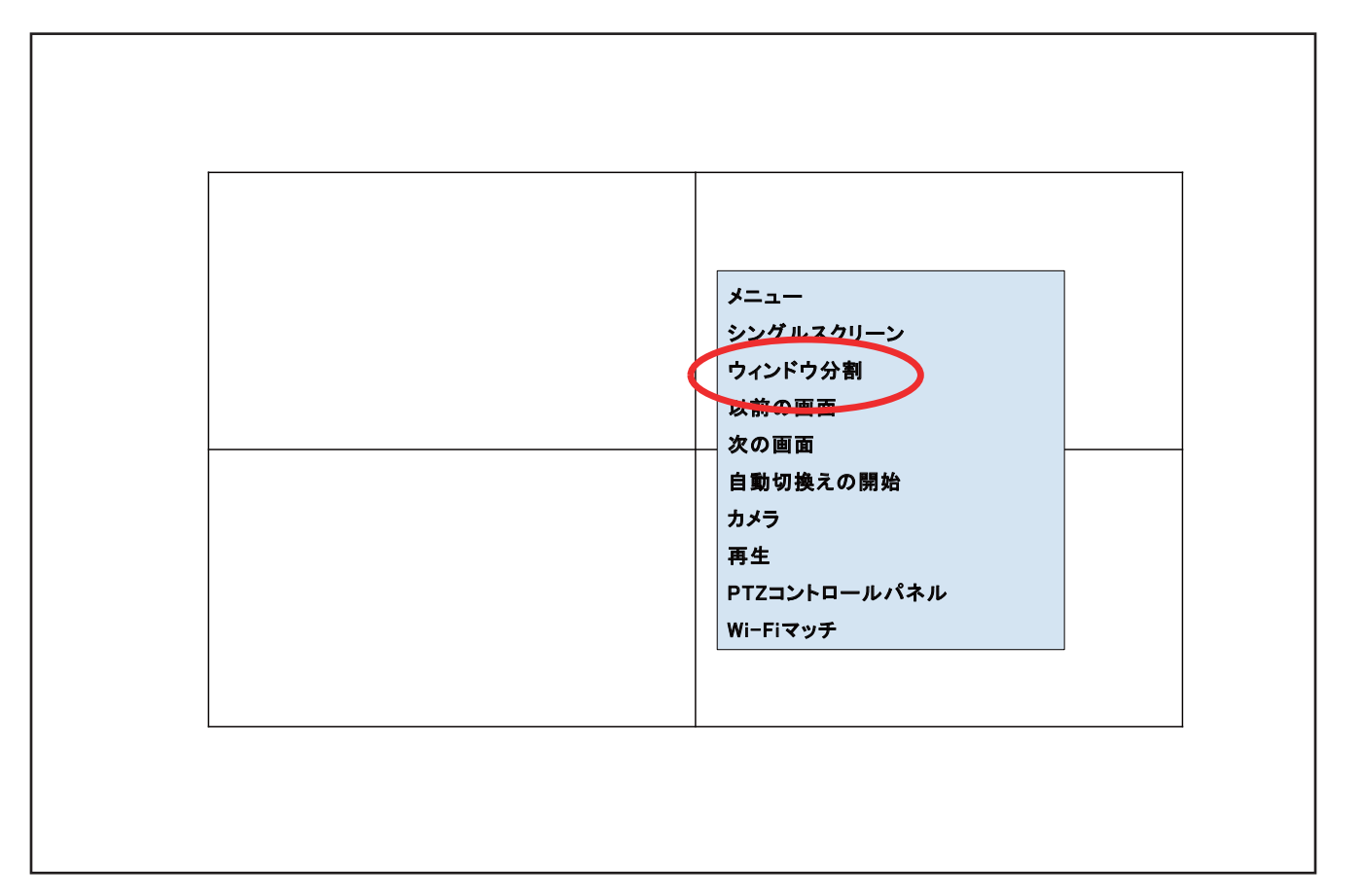

# 2. 表示したい分割を選択

- 1. マウス右クリニック、「メニュー」を選択
- 2. 画面上のツールバー「左上2個目(再生)」を選択

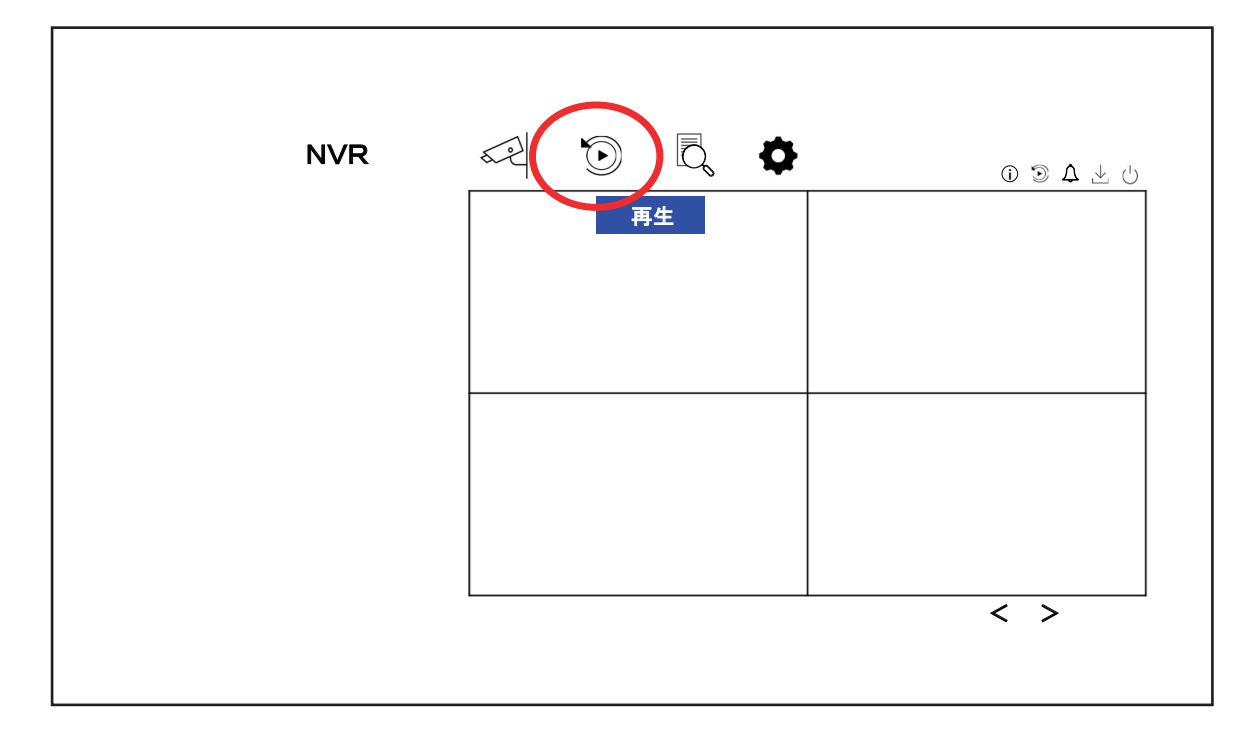

- 3. 画面左(赤丸内)から閲覧するカメラを選択。
- 左下カレンダー(青丸内)から青色マークが付いている日にちが録画映像のある日です。
   見たい日付を選択して頂ければ閲覧可能になります。

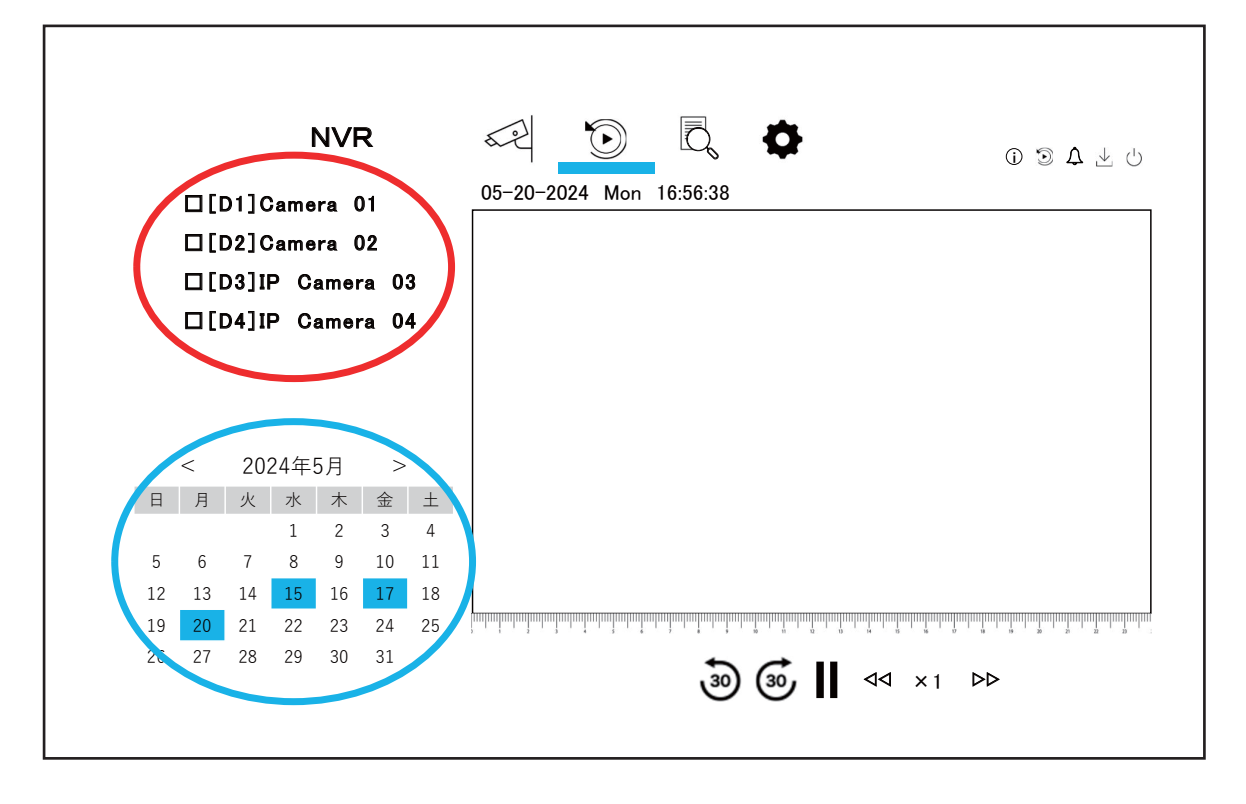

- 5. 日付を選択すると右下(黄色丸内)に「24時間」と表記が出ます。プルダウンから選択する事で 録画映像表示時間を変更する事が可能になります。
- ●面中央下部(赤色丸内)から録画映像の閲覧速度の変更が可能になります。
   「30秒早送り、巻き戻し」・「
   「
   √
   √
   √
   ○
   ○
   ○
   ○
   ○
   ○
   ○
   ○
   ○
   ○
   ○
   ○
   ○
   ○
   ○
   ○
   ○
   ○
   ○
   ○
   ○
   ○
   ○
   ○
   ○
   ○
   ○
   ○
   ○
   ○
   ○
   ○
   ○
   ○
   ○
   ○
   ○
   ○
   ○
   ○
   ○
   ○
   ○
   ○
   ○
   ○
   ○
   ○
   ○
   ○
   ○
   ○
   ○
   ○
   ○
   ○
   ○
   ○
   ○
   ○
   ○
   ○
   ○
   ○
   ○
   ○
   ○
   ○
   ○
   ○
   ○
   ○
   ○
   ○
   ○
   ○
   ○
   ○
   ○
   ○
   ○
   ○
   ○
   ○
   ○
   ○
   ○
   ○
   ○
   ○
   ○
   ○
   ○
   ○
   ○
   ○
   ○
   ○
   ○
   ○
   ○
   ○
   ○
   ○
   ○
   ○
   ○
   ○
   ○
   ○
   ○
   ○
   ○
   ○
   ○
   ○
   ○
   ○
   ○
   ○
   ○
   ○
   ○
   ○
   ○
   ○
   ○<

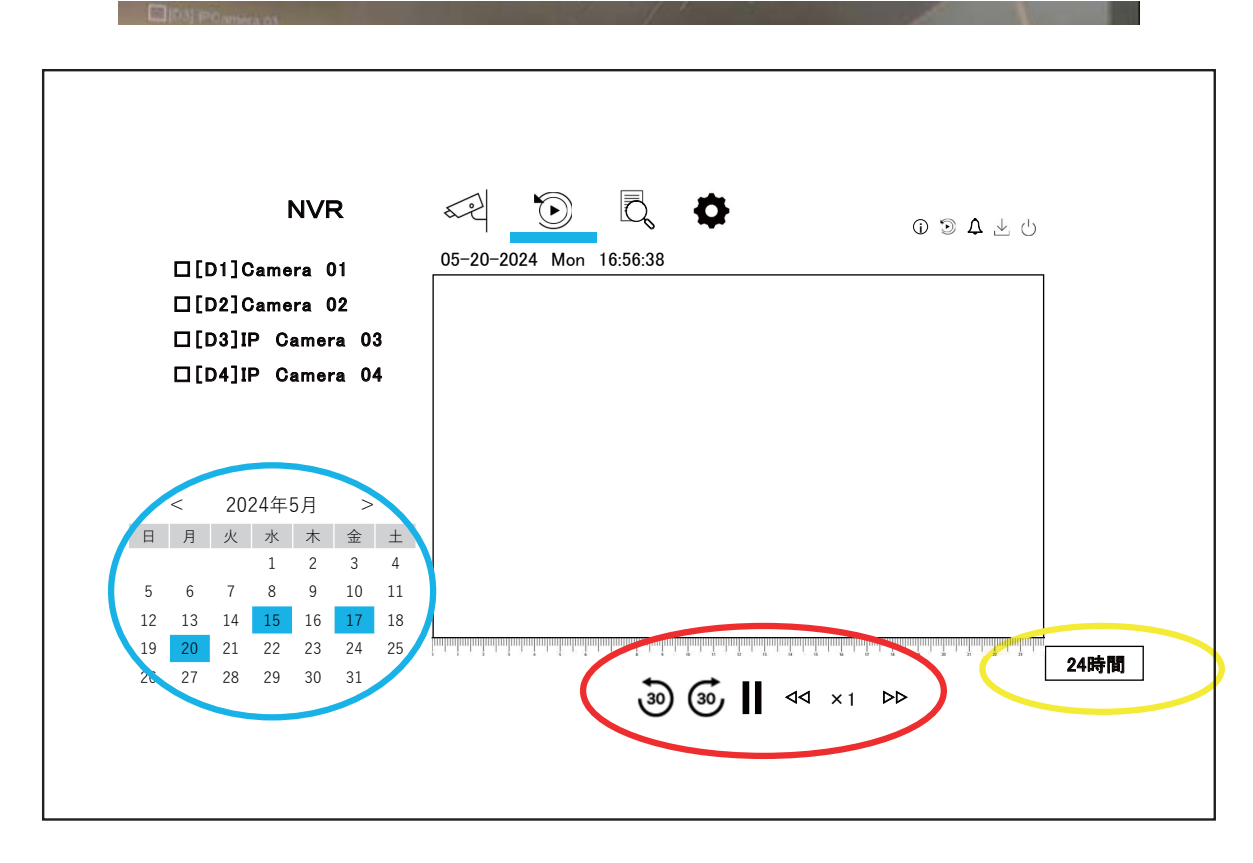

#### ■カメラ接続の確認方法

- 1. マウス右クリニック、「メニュー」を選択
- 2. メニュー選択後のツールバー「右上(設定)」設定を選択

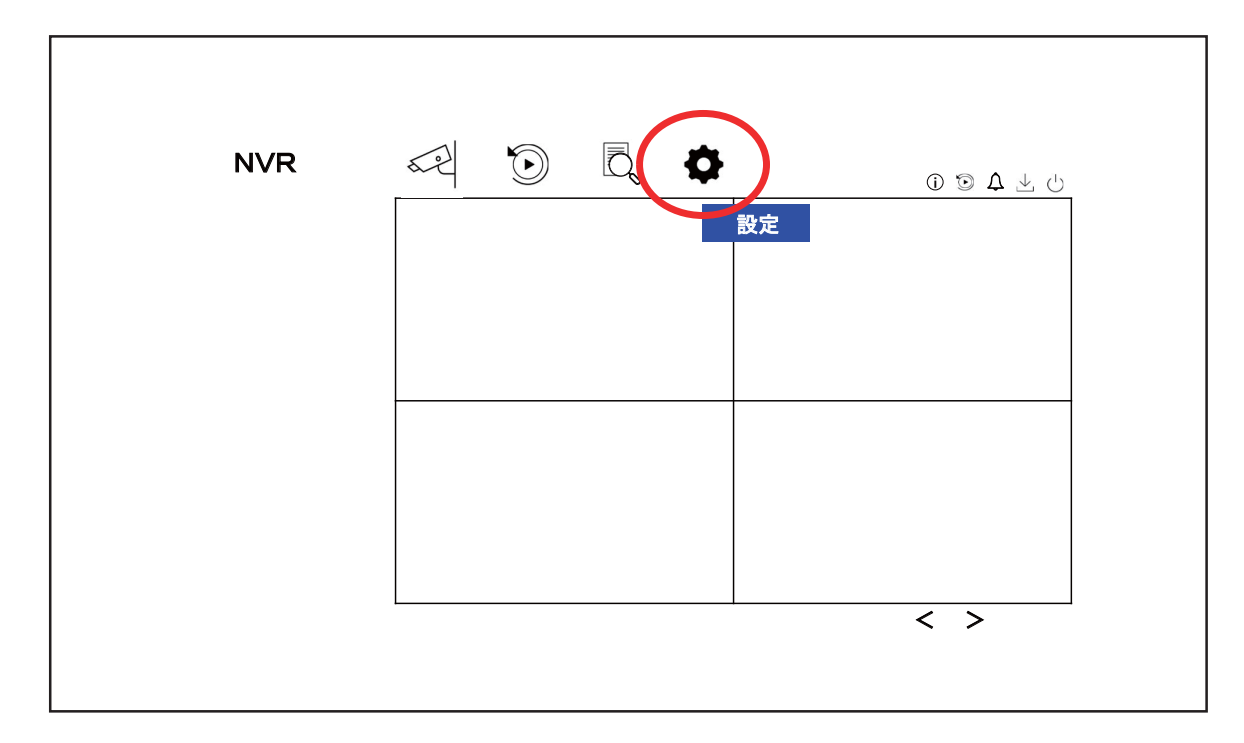

■セキュリティ

| NVR           |        | and l        | $\mathbf{\widehat{O}}$ | ō, ¢     | F         |              |        |
|---------------|--------|--------------|------------------------|----------|-----------|--------------|--------|
| システム          | >      |              |                        |          |           |              |        |
| ネットワーク<br>カメラ | ><br>V | +カメラを追加      | w 🖗 a                  | ーFiマッチ   | िुं 自動カス? | ៸─ド ∅パス!     | フードを表示 |
| IPカメラ         |        | □ΙカメラNo.     | IPアドレス                 | 丨カメラ名    | 状態  フ     | ロトコル Iカスケードス | 操作     |
| oso           |        | □ D1<br>□ D2 |                        |          |           |              |        |
| イベント          |        | V オンライ       | ンデバイスリ                 | スト       |           |              |        |
| 録画            |        | +追加          | + <b>すべて追加</b>         | すべてう     | Pクティベート   |              | レディ    |
|               | >      |              | 1117107                | 1 1/1/25 |           |              | 177    |
| Wi-Fi         |        |              |                        |          |           |              |        |
|               |        |              |                        |          |           |              |        |
|               |        |              |                        |          |           |              |        |
|               |        |              |                        |          |           |              |        |

4. 状態が「赤色」は接続エラー、「緑色」は接続ありになります。

# ■カメラの名称変更方法

- 1. マウス右クリニック、「メニュー」を選択
- 2. メニュー選択後のツールバー「右上(設定)」設定を選択

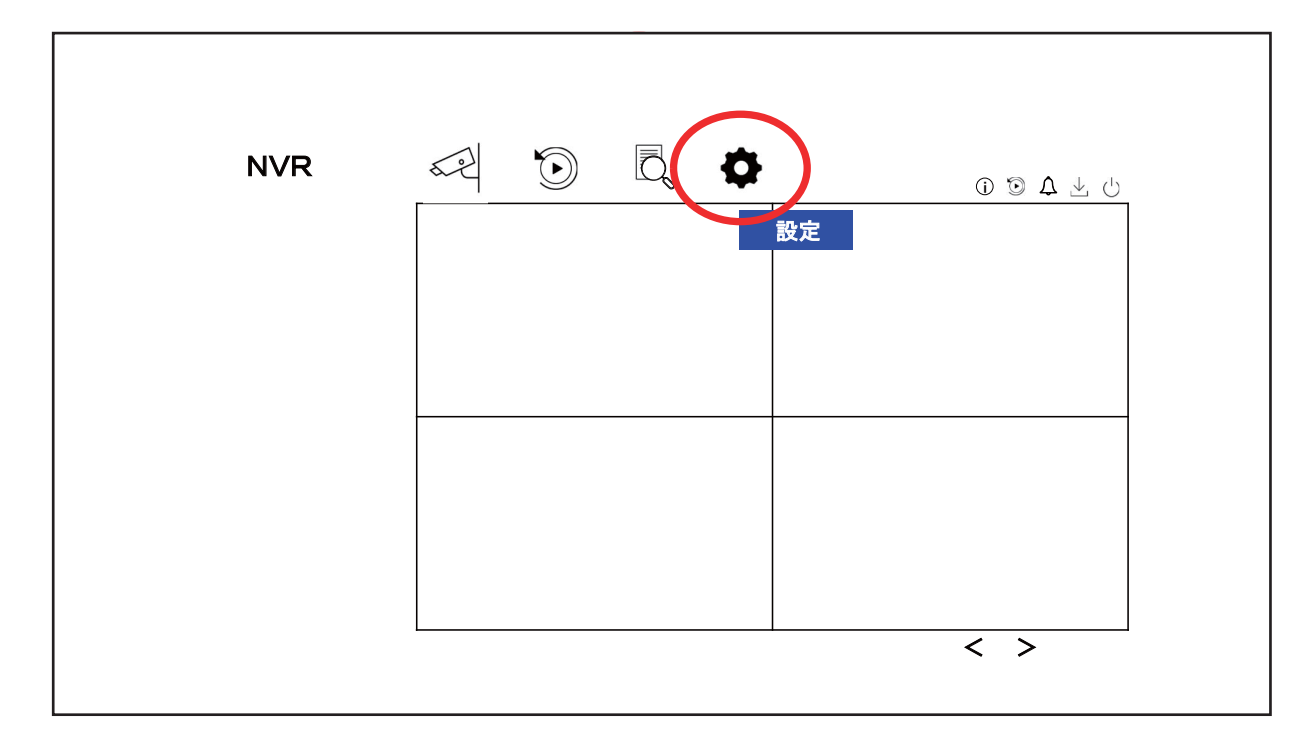

#### 3. 画面左のタブから「カメラ」を選択

| NVR                                   |        | t e                | $\mathbf{\hat{b}}$ | ō. 🗘              | ŀ       |             |         |     |
|---------------------------------------|--------|--------------------|--------------------|-------------------|---------|-------------|---------|-----|
| システム                                  | >      |                    |                    |                   |         |             |         |     |
| ネットワーク<br>カメラ                         | ><br>V | +カメラを追け            | ba 🗍 🕅 W           | i−Fiマッチ           | ₿       | 目動カスケード     | ☞ パスワート | を表示 |
| IPカメラ                                 |        | □   カメラNo.<br>□ D1 | Pアドレス<br>          | カメラ名<br>Camera 01 |         | 状態 Iプロトコル   | カスケードス… | 操作  |
| oso                                   |        | □ D2               |                    |                   |         | • • • • • • |         |     |
| イベント                                  |        | V オンライ             | (ンデバイスリ            | スト                |         |             |         |     |
| 经面                                    |        | +追加                | +すべて追加             | すべてフ              | マクティベート |             | 〇更新     |     |
| · · · · · · · · · · · · · · · · · · · | >      | □  番号              | IPアドレス             | Ⅰ状態               | Ⅰ操作     | ープロトコル      | 管理ボート   | ディ  |
| Wi-Fi                                 |        |                    |                    |                   |         |             |         |     |
|                                       |        |                    |                    |                   |         |             |         |     |
|                                       |        |                    |                    |                   |         |             |         |     |
|                                       |        |                    |                    |                   |         |             |         |     |
|                                       |        |                    |                    |                   |         |             |         |     |

- 4. 赤〇内のカメラ名(初期設定時はCameraO1と記載)をクリック。
- 5. マウスで文字を選択し最後に「矢印マーク」を選択で完了。

# ■モニターの設置方法

1. 据置での設置の場合

モニター梱包明細書記載のスタンドをスタンド取り付け用ネジを使用し下記写真赤〇部分に取り付けし固定をする。

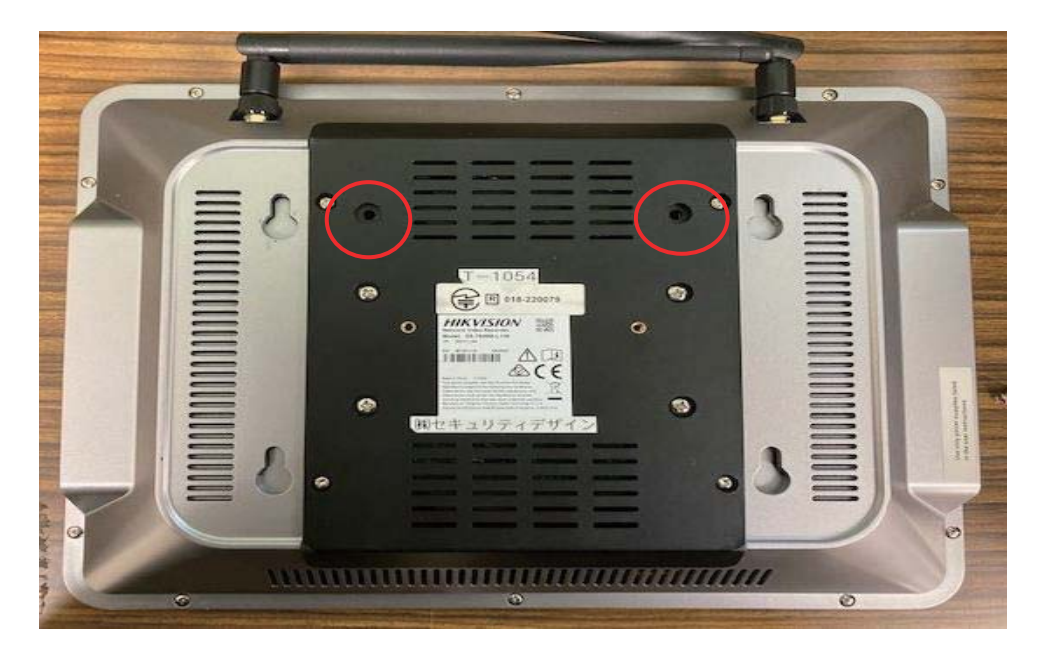

■セキュリティ

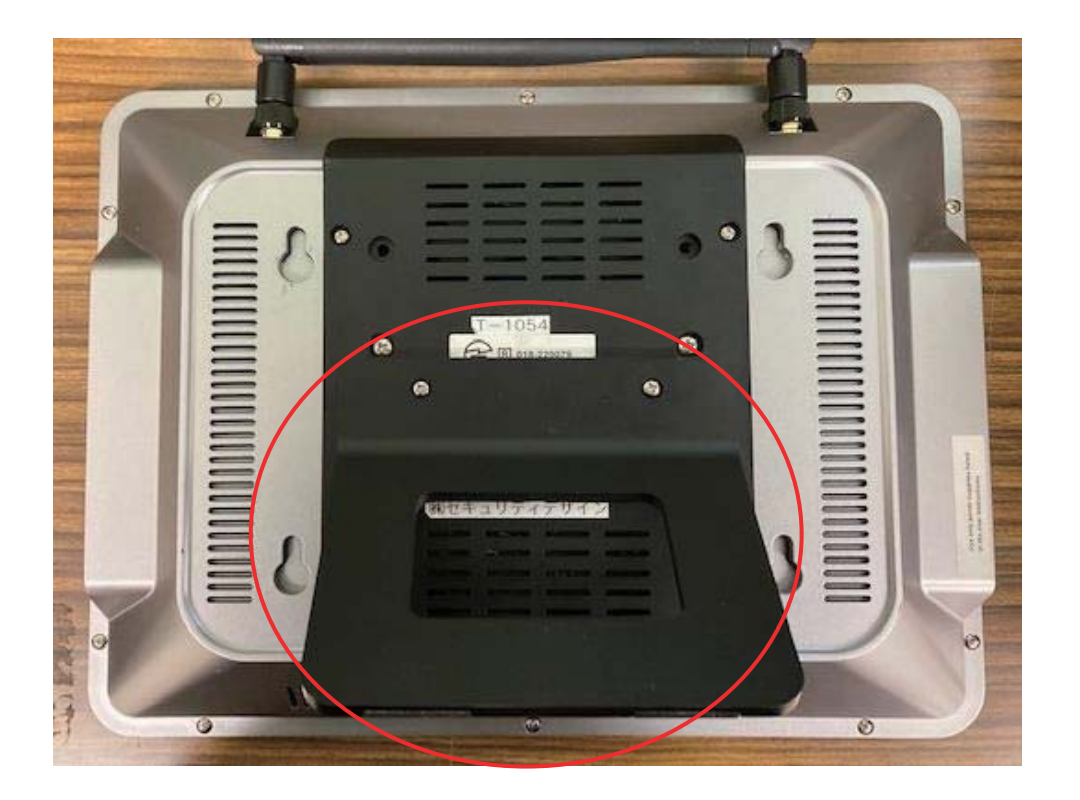

2. 壁掛けでの設置の場合

ビスを壁打ちし、下記写真赤〇部分を引っ掛ける形で固定する。 ※寸法を正確に測って頂く必要が御座います。

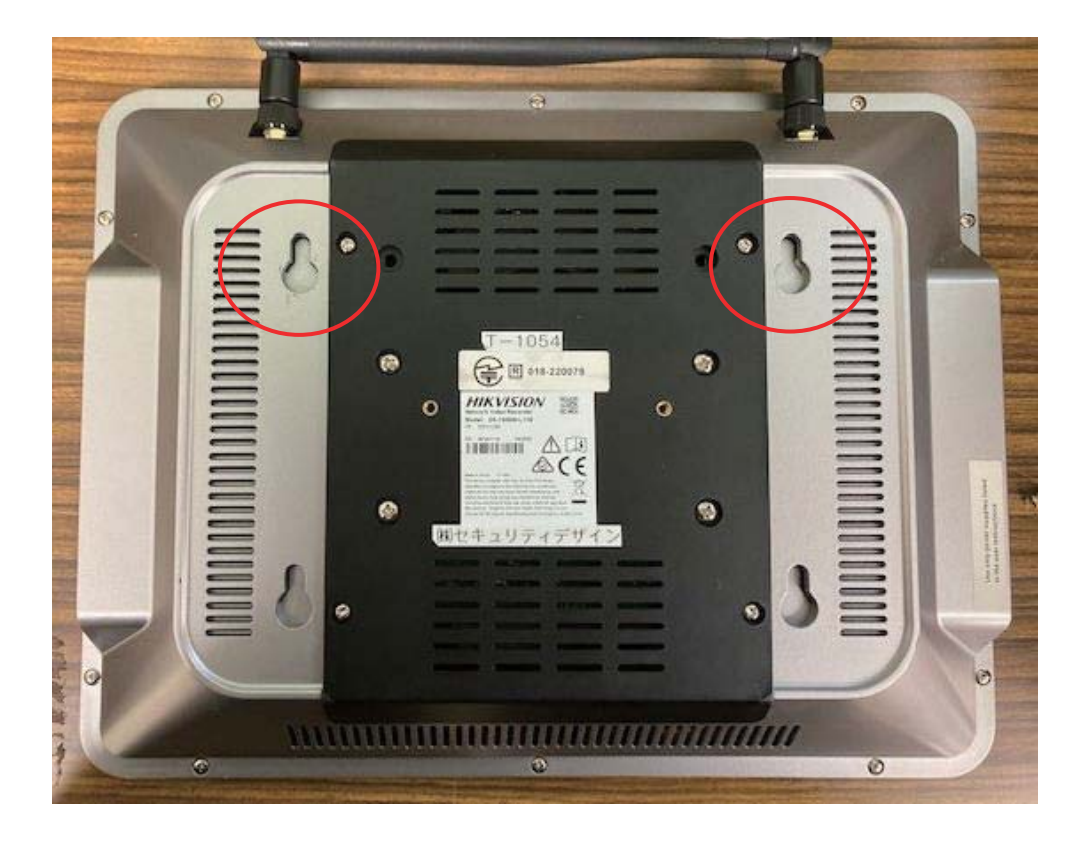

エクステリア

#### ■モニターの映像をテレビや液晶ディスプレイで閲覧頂く方法

- 1. カメラの録画映像がモニターに表示されている事を確認する。
- 2. モニター本体左側側面の「HDMI」の挿し込み口にHDMI ケーブルを接続。
- 3. 映像を表示させたい機器の「HDMI」の挿し込み口に先程のHDMI ケーブルを接続。

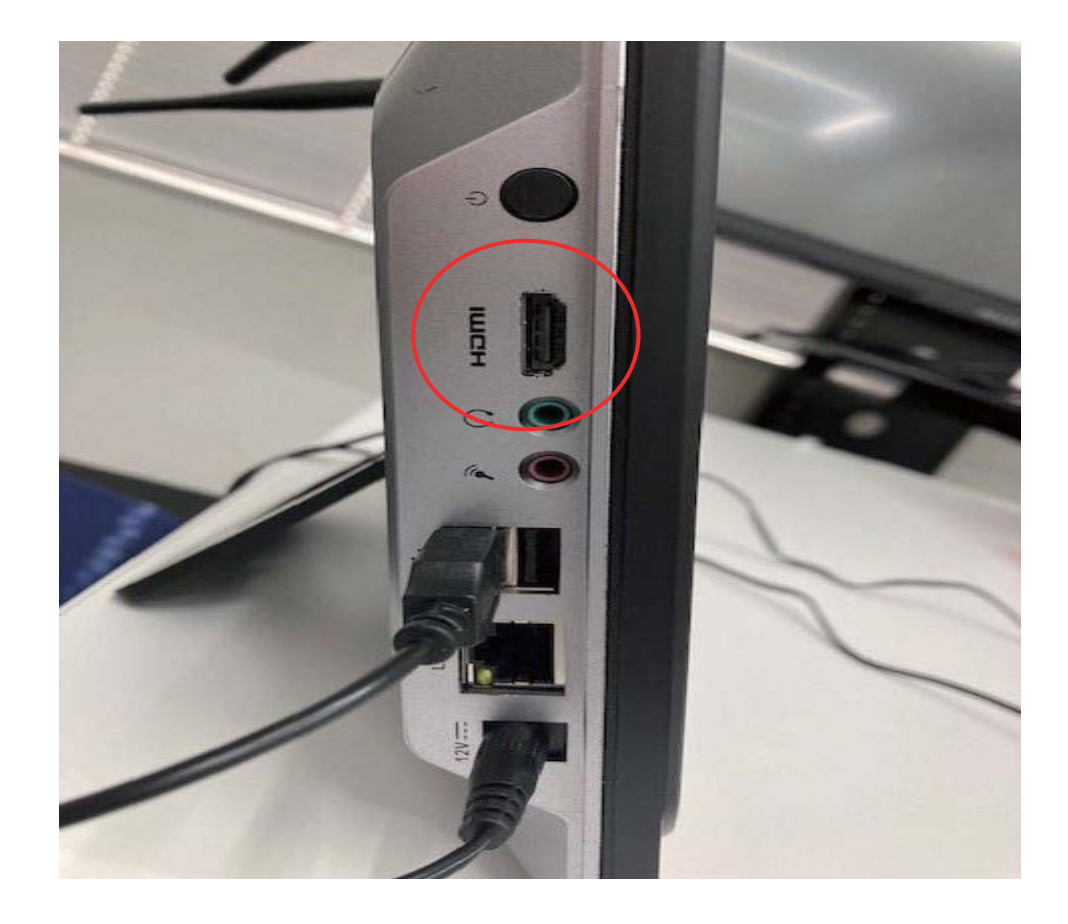

4. 映像を表示させる機器の入力切替を実施。

※HDMI ケーブルは市販の物を使用ください。

※映像を表示させる機器によっては、HDMIの映像を出力する事しか出来ない機器も御座います。